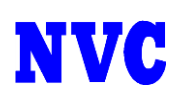

## セーフリスト・ブロックリスト 登録・削除方法

## ・セーフリスト・ブロックリスト 登録方法

スパム管理画面にログインします。

※ユーザ名は機器の設定により、ユーザ名のみ入力する場合、ドメイン名まで含めたメールアドレスを 入力する場合がございます、ご不明の場合は管理者様にお問い合わせ下さい。

| cisco            | IronPort Spam Quarantine             |       |  |
|------------------|--------------------------------------|-------|--|
| ログイン情報<br>者に問い合わ | を入力してください。入力する情報がわからない場合は<br>せてください。 | さ、 管理 |  |
| ログイン             |                                      |       |  |
| ユーザ名<br>パスワード    | example                              |       |  |
|                  | ログイン                                 |       |  |

Copyright © 2003-2013 Cisco Systems, Inc. All rights reserved. | Privacy Statement

「オプション」・>「セーフリスト/ブロックリスト」の追加するリストをクリックします。

|        |            | ł                                                                                                    | くうこそ@t<br>オプション ⊽                                                            | echnvc.com<br>・ ヘルプ <sub>マ</sub> |
|--------|------------|----------------------------------------------------------------------------------------------------|------------------------------------------------------------------------------|----------------------------------|
|        |            | セーフリスト<br>ブロックリスト                                                                                                    |                                                                              |                                  |
| 検索詳細検索 |            | 言語<br>Deutsch<br>English/United Stat<br>Español<br>Français/France<br>Italiano<br>日本語<br>한국어<br>Português/Brasil<br>русский язык<br><sup>(1)</sup> 공청(本 | [de-de]<br>tes [en-us]<br>[fr-fr]<br>[it]<br>[ja]<br>[ko]<br>[pt-br]<br>[ru] | <b>获 25 ▼</b>                    |
| B      | 付          | 漢語繁體                                                                                                    | [zh-tw]                                                                      |                                  |
| 16     | 6 Aug 2013 | ログアウト                                                                                                    |                                                                              |                                  |
|        |            |                                                                                                    |                                                                              |                                  |

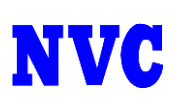

セーフリスト・ブロックリストに追加したいアドレスを入力し、「リストに追加」をクリックします。

リストに追加されたメールアドレスまたはドメインはスパムと判断されません。

| セーフリスト           |    |        | 以下のフォーマットが使用できます:<br>user@domain.com |
|------------------|----|--------|--------------------------------------|
| safe@technvc.com |    | リストに追加 | server.domain.com<br>domain.com      |
| アイテムが見つかりませ      | žω |        |                                      |
|                  |    |        |                                      |
|                  |    |        |                                      |
|                  |    |        |                                      |
|                  |    |        |                                      |
|                  |    |        |                                      |
|                  |    |        |                                      |

スパム隔離の表示

入力したアドレスがリストに追加された事を確認し、登録完了です。

成功 – 送信者safe@technvc.comはセーフリストに追加されました。

リストに追加されたメールアドレスまたはドメインはスパムと判断されません。

| セーフリスト             | 以下のフォーマットが使用できます:<br>user@domain.com |
|--------------------|--------------------------------------|
| リストに追加             | server.domain.com<br>domain.com      |
| 1件のアイテムが見つかりました    | John Lonn                            |
| safe@technvc.com 🛱 |                                      |
|                    |                                      |
|                    |                                      |
|                    |                                      |
|                    |                                      |
|                    |                                      |
|                    |                                      |
|                    |                                      |
|                    |                                      |

スパム隔離の表示

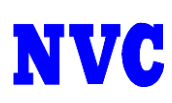

## ・セーフリスト・ブロックリスト 削除方法

リストの項目の右側、ゴミ箱アイコンをクリックします。

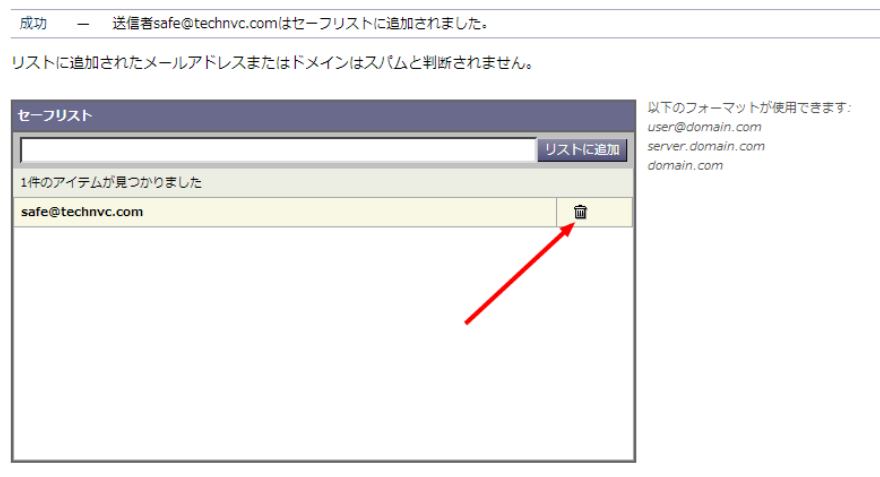

スパム隔離の表示

リストから項目が消えれば削除完了です。

成功 – 送信者は正常に削除されました

| リストに追加されたメールアドレスまたはドメインはスパムと判断されません。 |                                                                         |
|--------------------------------------|-------------------------------------------------------------------------|
| セーフリスト<br>リストに注加<br>アイテムが見つかりません     | 以下のフォーマットが使用できます:<br>user@domain.com<br>server.domain.com<br>domain.com |
|                                      |                                                                         |

スパム隔離の表示